# WebCont – Acceso Contratista

Tema: Información y Reportes

# Contenido

| Introducción                  |
|-------------------------------|
| Ingreso a la plataforma       |
| Activación de Usuario y Mail4 |
| Reseteo de contraseña7        |
| Mi documentación9             |
| Histórico de presentaciones   |
| Estado de presentación        |
| Detalle general               |
| Próxima a vencer              |
| Vencida13                     |
| No presentada15               |
| Adeudada15                    |
| Mis empleados                 |
| Reporte general               |
| Estado de empleados17         |
| Mis vehículos                 |
| Reporte general               |
| Estado de vehículos           |
| Mis subcontratistas           |
| Ficha general                 |
| Detalle general               |
| Detalle por contrato          |
| Mis contratos                 |
| Estado general                |
| Estado de empleados           |
|                               |

## Introducción

Exactian desde su plataforma WEBCONT para contratistas brinda la posibilidad de obtener diferentes informes y reportes para analizar el estado de recursos y documentos propiciando una organización más eficiente de los requisitos que deben ser presentados en tiempo y forma.

El presente documento tiene la finalidad de ser una guía para el Contratista al momento de requerir información online sobre su documentación y recursos

## Ingreso a la plataforma

### Activación de Usuario y Mail.

#### Validación de Mail

Como primer paso previo a activar su usuario el contratista recibirá en su cuenta de correo de contacto ingresado en el alta, un link para que acepte recibir las notificaciones. En dicho correo el contratista debera validar presionando el link <u>'Deseo recibir notificaciones''</u>

| Sr. Contratista: Exactian Consulting                                                                                                    |
|----------------------------------------------------------------------------------------------------|
| <ul> <li>Validación de mail de contacto Exactian</li> </ul>                                                                                                    |
| A través del servicio de mail exactian usted podrá recibir las<br>notificaciones del sistema en su casilla de correo.<br>Para esto usted deberá validarlo ingresando al siguiente link:                                                       |
| Deseo recibir notificaciones                                                                                                    |
| Una vez que lo haga comenzará a recibir las notificaciones del sistema.<br>Solicitamos que si usted no solicitó este correo proceda a eliminarlo.                                                                                             |
| Solicitamos que regularice su situaci�n a la brevedad para evitar<br>demoras en Pagos o Acceso de Personal. Ante cualquier consulta, le<br>recordamos que puede comunicarse con nosotros a trav�s del<br>mail: test-gzc4we7g0@mail-tester.com |

Una ves validado el link, recibirá un nuevo mensaje confirmando la acción.

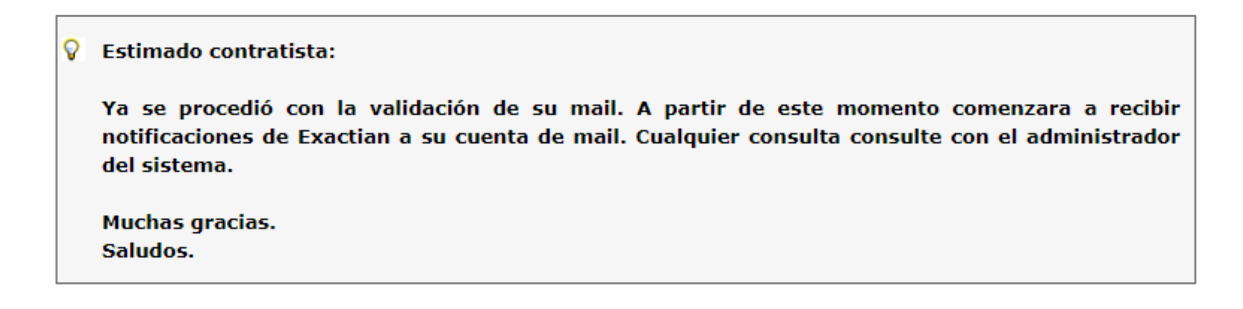

#### Activación usuario

Una vez validado su dirección de mail, estará en condicaciones de activar su cuenta de usuario. Por lo cual recibirá un nuevo mensaje a la dirección de mail correspondiente con un link para generar la contraseña y el link de acceso a la plataforma.

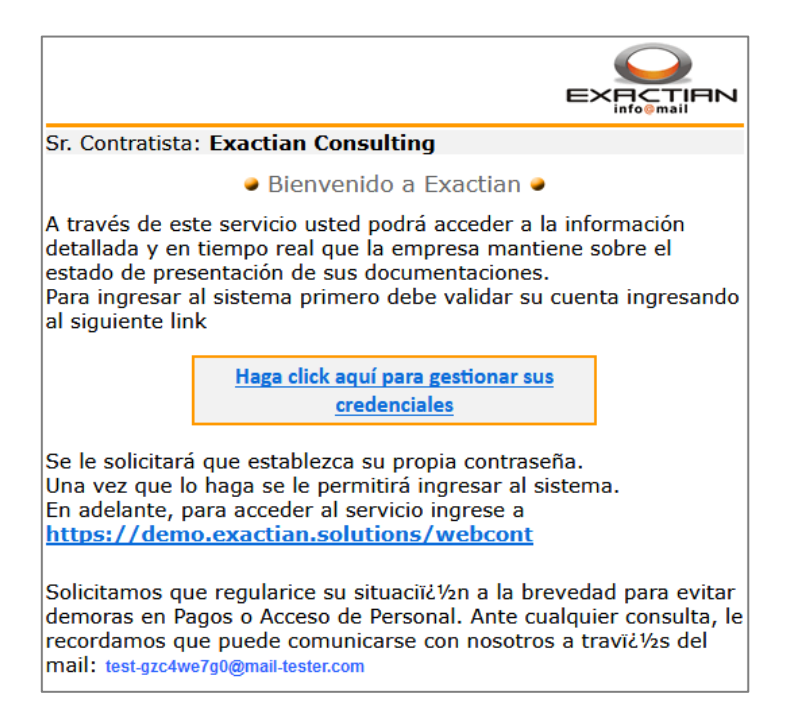

Al presionar sobre el link <u>''Haga clock aquí para gestionar sus credenciales''</u> accederá a la pantalla de generación de contraseña.

| Para ingresar al<br>minúsculas y de | sistema debe crear una co<br>ben tener al menos 8 cara | > MI CONTRASEÑA<br>Intraseña. Tenga en cuenta que las contraseñas son sensibles a mayúsculas y<br>cteres de longitud. |
|-------------------------------------|--------------------------------------------------------|----------------------------------------------------------------------------------------------------|
| 1                                   | Nueva Contraseña<br>Repita la Nueva<br>Contraseña      | •••••••••••••••••••••••••••••••••••••••                                                                               |
|                                     |                                                        | Guardar                                                                                                    |

Dicha contraseña debe cumplir con la siguiente politica para que le sistema la acpete.

| Política de contraseñas                                                                                                    | ×  |
|----------------------------------------------------------------------------------------------------|----|
| La contraseña deberá contener al menos:<br>• 1 Minúscula/s<br>• 1 Mayúscula<br>• 1 Número<br>• Entre 8 y 50 caracteres<br>No podrá contener:<br>• CUIT<br>• Razón Social |    |
|                                                                                                    | ок |

Una vez creada la contraseña ya se encontrara en condiciones de ingrear a la platadorma desde el link de acceso de su cliente (informado en el mail de activacion de claves), en la solapa "**Contratista**."

| Bier     | nvenidos a Gest | ión de Contratistas |
|----------|-----------------|---------------------|
|          | 🌡 Usuario       | () Contratista      |
| <b>A</b> | Id              |                     |
| a,       | •••••           |                     |
|          | ¿Olvidó su e    | contraseña?         |
|          | Ingr            | esar                |

### Reseteo de contraseña

En caso de que olvide su contraseña, podrá volver a generar una nueva siguiendo los pasos que se detallan a continuacion:

1. Ingresar en el link "¿Olvido su contraseña?".

| Bier | venidos a Gest | ión de Contratistas |
|------|----------------|---------------------|
|      | 🌡 Usuario      | i Contratista       |
| 4    | Usuario        |                     |
| 0,   | Contraseña     |                     |
|      | ¿Olvidó su d   | contraseña?         |
|      | Ingr           | esar                |
|      |                |                     |

2. Ingresar el numero de ID/CUIT y el mail de contacto asociado a la empresa contratista.

| ¿Olvido su con   | traseña?                              |
|------------------|---------------------------------------|
| ID               |                                       |
| Mail de Contacto |                                       |
| No soy un robot  | reCAPTCHA<br>Privacidad - Condiciones |
| Enviar           |                                       |

Al presionar **"Enviar"** se vializará el siguiente aviso donde confirmando el envió de un mail para resetear la contraseña.

| ¿Olvido su contraseña?                                                                                                    |
|----------------------------------------------------------------------------------------------------|
| Sr. Contratista: "EXACTIAN CONSULTING S.A."                                                                                |
| Se ha enviado un mail a la dirección de contacto con los datos<br>necesarios para recuperar su acceso a Exactian Web-Cont. |
| OK                                                                                                    |
|                                                                                                    |

3. Por ultimo recibirâ el siguiente mail, en el cual debera clickear sobre el link central para poder crear la nueva contraseña al igual que cuando se activo por primera vez el usuario.

| St. Contracista, s                                         | AACHAN CORSOLITING S.A.                                                                                                    |
|------------------------------------------------------------|----------------------------------------------------------------------------------------------------|
|                                                            | Reactivación de su cuenta de Exactian                                                                                                    |
| Se ha generado<br>Para revalidar su                        | un link de recuperación del acceso al sistema.<br>cuenta, ingrese al siguiente link                                                                                                    |
|                                                            | https://demo.exactian.solutions/webcont/auth.php?<br>id=36382199&code=tmIQYwMjZUpqfCzevkdc                                                                                                |
| Se le solicitará q<br>Una vez que lo h<br>En adelante, par | ue establezca su propia contraseña.<br>aga se le permitirá ingresar al sistema.<br>a acceder al servicio ingrese a <u>https://demo.exactian.solutions/webcont</u>                         |
| Solicitamos que<br>Personal. Ante cu                       | regularice su situación a la brevedad para evitar demoras en Pagos o Acceso de<br>valquier consulta, le recordamos que puede comunicarse con nosotros a través de<br>as merzactian com ar |

## Mi documentación

En el siguiente menú se encuentra una serie de reportes para el análisis del estado de la documentación del contratista y sus recursos. Los mismos se explican a continuación:

| MI DOCUMENTACIÓN            |
|-----------------------------|
| Histórico de presentaciones |
| Habilitación de cobro       |
| Estado de presentación      |
| Estado por "Apertura"       |
| Detalle General             |
| Próxima a Vencer            |
| Vencida                     |
| No Presentada               |
| Adeudada                    |
|                             |

### Histórico de presentaciones

Incluye un reporte de los últimos 12 meses de historia que semaforiza la aptitud por cada periodo y conduce a un sub-reporte que muestra los documentos por periodo y el cual es exportable a Excel

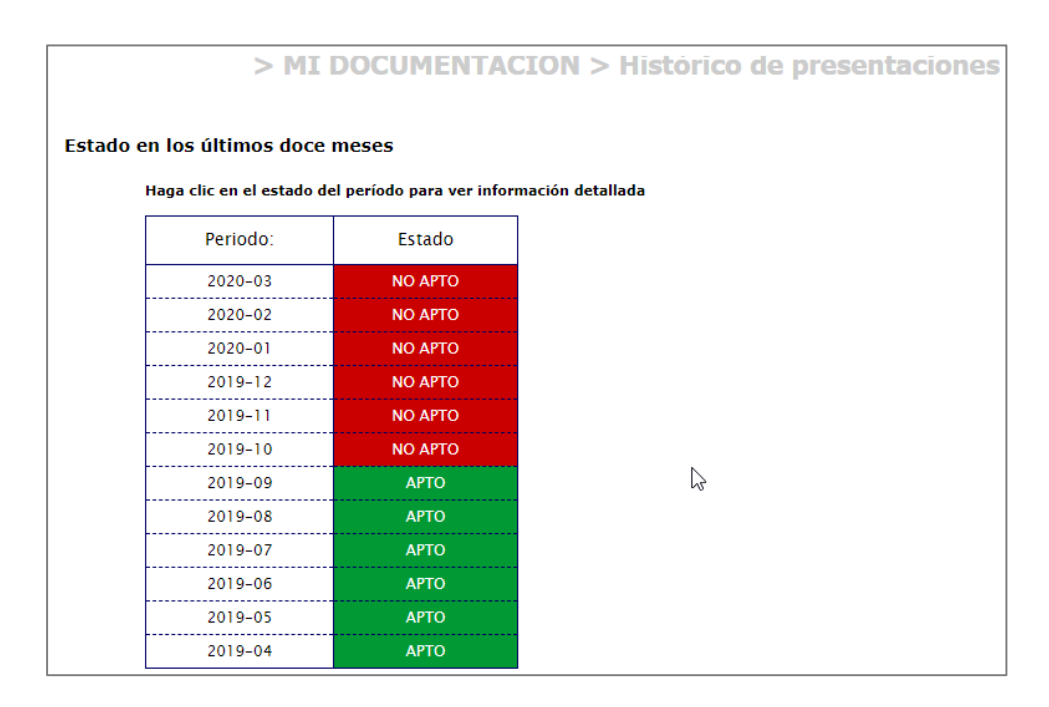

Es importante considerar que en este sentido el sistema esta evaluando el cumplimiento de la documentación por periodo completo y no a una fecha. Al ingresar en una periodo se ejecutará un nuevo reporte con el detalle de la documentación para el periodo indicado, con el estado de cada requerimiento y la fecha de vencimiento.

| L C I A I W | 7 YANDUD | A.I.I.C.I.I.A |  |
|-------------|----------|---------------|--|
|             |          |               |  |
|             |          |               |  |
|             |          |               |  |

| Exactian. Consulting / 36382199                          |
|----------------------------------------------------------|
| País: Argentina / Provincia: Buenos Aires / Localidad: / |
| Domicilio: / Tel: 6546464 / E-Mail:                      |
| Rubro: General - Compañia                                |
| Contacto: Diego / / Tel: / E-Mail: dmuro@exactian.com.ar |

#### Fecha de emisión: 13/04/2020

A la fecha: "13-04-2020" para el periodo "Marzo" de "2020" "(documentación correspondiente a periodo "febrero" de "2020")" Estado NO APTO

| Estado de la docun | ientación                                                                                            |             |          |                         |              |
|--------------------|----------------------------------------------------------------------------------------------------|-------------|----------|-------------------------|--------------|
| Id Doc.            | Descripción                                                                                          | Observación | Estado   | Fecha de<br>vencimiento | Regularizado |
| C-GE-01D           | Constancia de Inscripción ante AFIP                                                                  |             | OK       | Pres. Unica             |              |
| C-GE-02D           | Póliza responsabilidad civil                                                                         |             | OK       | 17-05-2020              |              |
| C-GE-03D           | Comprobante de pago poliza resp civil                                                                | OK          | OK       | 16-08-2020              |              |
| C-GE-05D           | Formulario 931 AFIP - ddjj y acuse                                                                   |             | No Pres. |                         |              |
| C-GE-06D           | Formulario 931 AFIP - pago y planes de pago                                                          |             | No Pres. |                         |              |
| C-GE-07D           | Cuota sindical                                                                                       |             | Vencido  | 20-11-2019              |              |
| Correspondiente a  | "apertura": La Calera                                                                                |             |          |                         |              |
| Prueba Ap          | Documento prueba por apertura de rubro                                                               |             | No Pres. |                         |              |
| Empleados          |                                                                                                    |             |          |                         |              |
|                    |                                                                                                    |             |          |                         |              |
| Empleado 20 /      | 434564564564                                                                                         |             |          |                         |              |
| Estado de la docun | ientación                                                                                            |             |          |                         |              |
| Id Doc.            | Descripción                                                                                          | Observación | Estado   | Fecha de                | Regularizado |
| E-GE-01D           | Alta Temprana del Trabajador en AFIP                                                                 |             | OK       | Pres. Unica             |              |
| E-GE-02D           | Certificado con nómina de ART y claúsula de no repetición a favor de Pluspetrol S.A.                 |             | No Pres. |                         |              |
| E-GE-03D           | Nómina del Formulario 931 AFIP                                                                       |             | No Pres. |                         |              |
| E-GE-04D           | Recibos de sueldos firmados                                                                          |             | No Pres. |                         |              |
| E-GE-05D           | Acreditaciones de haberes                                                                            |             | No Pres. |                         |              |
| E-GE-09D           | Apto Salud Ocupacional (ASO)                                                                         |             | No Pres. |                         |              |
| Correspondiente a  | Clasificación de empleados: Oper, Equipos viales                                                     |             |          |                         |              |
| E-CL-02D           | Constancia entrega de ropa de trabajo y elementos de proteccion personal - Res. SRT 299/11           |             | No Pres. |                         |              |
| E-CL-06D           | Certificado Operador emitido por entes acreditados en el O.A.A (Organismo Argentino de Acreditación) |             | No Pres. |                         |              |

### Estado de presentación

Este reporte es muy util ya que agrupa toda la información de estados de presentación y aptitud para el contratista. y cuenta con filtros por documento.

#### La información suministrada es a Periodo.

| Menú Principal                    |              |       |               |      | 🛔 Exactian. Consulting 🗨        | -       |
|-----------------------------------|--------------|-------|---------------|------|---------------------------------|---------|
| LIII Estado de Presentación       |              |       | Filtrar por   | doc  | eumento: Selección de documento |         |
| 🛗 Detalle de Estados por períodos |              |       |               |      |                                 |         |
| Haga clic en el estado del per    | íodo para ve | r inf | ormación d    | deta | illada                          |         |
|                                   | Período      | ٠     | Estado        | ¢    |                                 | l       |
|                                   | 2020-04      |       | NO APTO       |      |                                 |         |
|                                   | 2020-03      |       | NO APTO       |      | [                               | er<br>V |
|                                   | 2020-02      |       | NO APTO       |      |                                 |         |
|                                   | 2020-01      |       | NO APTO       |      |                                 |         |
|                                   | 2019-12      |       | NO APTO       |      |                                 |         |
|                                   | 2019-11      |       | NO APTO       |      |                                 |         |
|                                   | 2019-10      |       | NO APTO       |      |                                 |         |
|                                   |              |       |               |      |                                 |         |
|                                   | Reporte arr  | ojado | al 13-04-2020 |      |                                 |         |

Ingresando a cada periodo en particular se obtiene una segunda pantalla con  $\underline{\text{TODA}}$  la documentación solicitada al contratista

| Lill Estado de Presentacion por Período                              |                                                                                                    |                              |                         |               |  |  |  |
|----------------------------------------------------------------------|----------------------------------------------------------------------------------------------------|------------------------------|-------------------------|---------------|--|--|--|
| Reporte                                                              | generado para el período 2020-04 (21-04-2020 / 20-05-2020)                                                                                                 | Estado de documentación:     | <b>T</b>                |               |  |  |  |
| País: Argentin<br>Domicilio: / Te<br>Rubro: Genera<br>Contacto: Dieg | an. Consulting / 36382199<br>a / Provincia: Buenos Aires / Localidad:<br>d: 6546464 / E-Mail:<br>I - Compañia<br>go / Tel: / E-Mail: dmuro@exactian.com.ar | Ĺ <sub>\$</sub>              |                         |               |  |  |  |
| Código                                                               | Documento                                                                                                    | Observación                  | Vigencia                | Estado        |  |  |  |
| C-GE-01D                                                             | Constancia de Inscripción ante AFIP                                                                                                    |                              | Sin vencimiento         | APROBADO      |  |  |  |
| C-GE-02D                                                             | Póliza responsabilidad civil                                                                                                    |                              | 01-08-2019 / 17-05-2020 | APROBADO      |  |  |  |
| C-GE-03D                                                             | Comprobante de pago poliza resp civil                                                                                                    | OK                           | 01-08-2019 / 16-08-2020 | APROBADO      |  |  |  |
| C-GE-05D                                                             | Formulario 931 AFIP - ddjj y acuse                                                                                                    | OK                           | 21-03-2020 / 20-05-2020 | APROBADO      |  |  |  |
| C-GE-06D                                                             | Formulario 931 AFIP - pago y planes de pago                                                                                                    |                              |                         | NO PRESENTADO |  |  |  |
| C-GE-07D                                                             | Cuota sindical                                                                                                    |                              | 21-10-2019 / 20-11-2019 | EN EVALUACION |  |  |  |
| Documentació                                                         | Documentación correspondiente a apertura La Calera                                                                                                    |                              |                         |               |  |  |  |
| Prueba Ap                                                            | Documento prueba por apertura de rubro                                                                                                    | No esta legible el documento |                         | RECHAZADO     |  |  |  |

INFORMACION Y REPORTES exactian La información que se visualiza es la siguiente:

Datos del contratista •

•

- 2020-04 (21-04-2020 / 20-05-2020) Fechas de configuración del periodo en el sistema.
- X EXPORTAR Icono para exportación de la información. •
  - Estado de documentación: Filtro del estado de la documentación
- Código asignado a cada documento al sistema •
- Documento: Descripción del mismo •
- Observación: Si la misma fue cargada por el auditor al aprobar / rechazar •
- Vigencia: La vigencia actual del documento •
- Estado: representada por colores cada estado, los cuales pueden ser: •
  - o Aprobado
  - o Rechazado
  - En evaluación
  - No presentado
  - No requerido
  - Incompleto
- La documentación se encuentra ordenada por Contratista / Empleados / Vehículos
- Un segundo ordenamiento es el criterio Apertura/Contratos/Clasificación de empleados • / Clasificación de vehículos

### Detalle general

El reporte muestra una lista completa de todos los documentos requeridos para el contratista y para cada uno de los recursos afectados, indicando su estado de presentación evaluado <u>al día de</u> <u>la fecha</u>, y cuando vence o venció la última presentación realizada de cada documento.

La infrormación que se visualiza es a la FECHA de generación del reporte. No se considera el periodo.

| > MI DC                                                                                                    | CUMENTACIÓN > Detaile General                                                    |
|----------------------------------------------------------------------------------------------------|----------------------------------------------------------------------------------|
| = PRESENTADO                                                                                                    | e vencido                                                                        |
| Documentación propia del contratista                                                                                                    |                                                                                  |
| <ul> <li>Constancia de Inscripción ante AFIP [Pres. Unica]</li> <li>Póliza responsabilidad civil [17-05-2020]</li> <li>Comprobante de pago poliza resp civil [19-04-2020]</li> <li>Formulario 931 AFIP - ddjj y acuse</li> <li>Formulario 931 AFIP - pago y planes de pago</li> <li>Cuota sindical [20-11-2019]</li> </ul>                                                                                                    | Ş                                                                                |
| Correspondiente a "apertura": La Calera<br>Documento prueba por apertura de rubro                                                                                                    |                                                                                  |
| <ul> <li>Correspondiente a contrato Prueba</li> <li>Plan EHS específico del contrato</li> <li>Programa de seguridad Resolución SRT 51/97 [30-11-2019]</li> <li>Datos estadísticos mensuales [29-12-2019]</li> <li>Registro de Capacitaciones - Inducciones [17-05-2020]</li> <li>Tarjeta de observación preventiva [29-12-2019]</li> <li>Registro Visitas Gerenciales [30-11-2019]</li> <li>Simulacros [29-03-2020]</li> <li>Reporte satelital [23-02-2020]</li> <li>Nomina del personal afectado mensual [19-01-2020]</li> </ul> |                                                                                  |
| <ul> <li>Nomina de vehículos afectados mensual [26-01-2020]</li> <li>Registro del cumplimiento del programa de mantenimiento preven<br/>Autorización de uso de la fuente y tabla de curva de decaimiento d<br/>[23-02-2020]</li> </ul>                                                                                                    | tivo [29-12-2019]<br>le la fuente. Dosimetría mensual del personal (Gammagrafía) |

### Próxima a vencer

El reporte muestra la documentación que se encuentra actualmente vigente pero que se vencera en los próximos 15 días. Es exportable a Excel

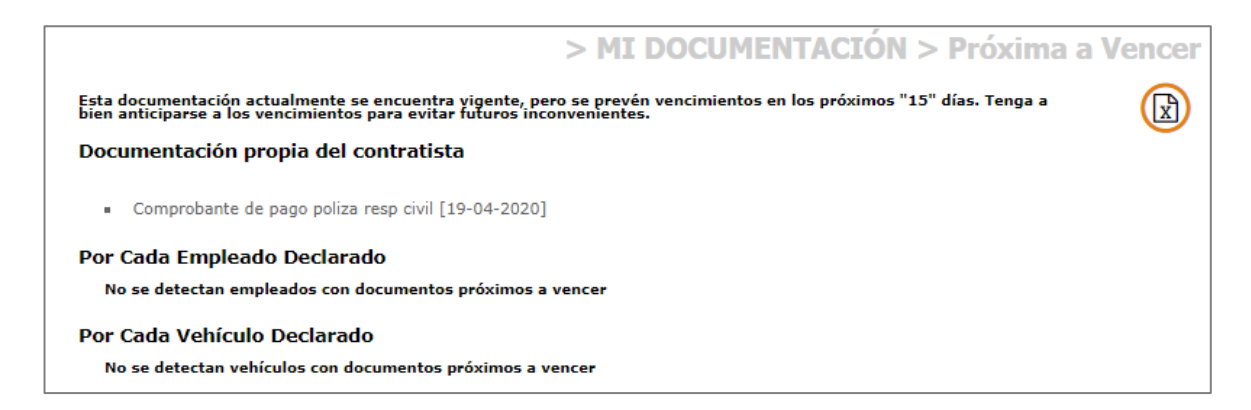

Vencida

El reporte muestra la documentación que se encuentra vencida al momento de ejecución del mismo. Es exportable a Excel

| > MI DOCUMENTACIÓN > Vencida                                                                                                    |           |  |  |  |  |
|----------------------------------------------------------------------------------------------------|-----------|--|--|--|--|
| 🗴 Esta documentación actualmente se encuentra vencida. Solicitamos que regularice su situación a la brevedad.                                                                                                    |           |  |  |  |  |
| Documentación propia del contratista                                                                                                    |           |  |  |  |  |
| <ul> <li>Cuota sindical [20-11-2019]</li> <li>Correspondiente a contrato: Contrato Izaje</li> <li>Plan EHS específico del contrato [29-12-2019]</li> </ul>                                                                                                    |           |  |  |  |  |
| Por Cada Empleado Declarado                                                                                                    |           |  |  |  |  |
| Empleado 11 - (313443131)                                                                                                    |           |  |  |  |  |
| <ul> <li>Certificado con nómina de ART y claúsula de no repetición a favor de Pluspetrol S.A. [26-01-2020]</li> <li>Nómina del Formulario 931 AFIP [20-01-2020]</li> <li>Recibos de sueldos firmados [20-12-2019]</li> <li>Acreditaciones de haberes [20-12-2019]</li> <li>Correspondiente al Clasificación de empleadosCond. Vehículo Liviano (B)</li> <li>Constancia entrega de ropa de trabajo y elementos de proteccion personal - Res. SRT 299/11 [02-01-2020]</li> <li>Licencia Nacional habilitante emitida por Ministerio de transporte [02-01-2020]</li> <li>Maneio Defensivo [18-01-2020]</li> </ul> | $\square$ |  |  |  |  |
|                                                                                                    |           |  |  |  |  |
| Empleado 2 - (13146343131)                                                                                                    |           |  |  |  |  |
| Comprobante de pago póliza accidentes personales [12-01-2020]                                                                                                    |           |  |  |  |  |

### No presentada

El reporte muestra la documentación que NUNCA tuvo presentaciones en la plataforma. Es exportable a Excel

| > MI DOCUMENTACIÓN > No P                                                                                                    | Presentada |
|----------------------------------------------------------------------------------------------------|------------|
| 👍 Esta documentación aun no ha registrado presentaciones. Solicitamos que regularice su situación a la<br>brevedad.                                                                                                    |            |
| Documentación propia del contratista                                                                                                    |            |
| <ul> <li>Formulario 931 AFIP - pago y planes de pago</li> <li>Correspondiente a "apertura": La Calera</li> <li>Documento prueba por apertura de rubro</li> </ul> Por Cada Empleado Declarado                                                                                                    |            |
| Empleado 10 - (4343453454)                                                                                                    |            |
| <ul> <li>Certificado con nómina de ART y claúsula de no repetición a favor de Pluspetrol S.A.</li> <li>Nómina del Formulario 931 AFIP</li> <li>Recibos de sueldos firmados</li> <li>Acreditaciones de haberes</li> <li>Apto Salud Ocupacional (ASO)</li> <li>Correspondiente a eventualidad:Despido</li> <li>Telegrama</li> </ul> |            |

### Adeudada

El reporte muestra la documentación adeudada (vencida o no presentada) y permite un filtrado por periodo para organizar la posterior presentación de documentos.

|                                                                             | > MI DOCUMENTACIÓN > Adeudada |
|-----------------------------------------------------------------------------|-------------------------------|
| Documentación Adeudada                                                      |                               |
| Periodo: marzo 🔻 2020                                                       |                               |
| <ul> <li>Formulario 931 AFIP - pago y planes de pago</li> </ul>             |                               |
| <ul> <li>Cuota sindical</li> </ul>                                          |                               |
| Correspondiente a "apertura": La Calera                                     |                               |
| <ul> <li>Documento prueba por apertura de rubro</li> </ul>                  |                               |
| Correspondiente a contrato: Prueba                                          |                               |
| <ul> <li>Programa de seguridad Resolución SRT 51/97</li> </ul>              |                               |
| <ul> <li>Datos estadísticos mensuales</li> </ul>                            |                               |
| <ul> <li>Tarjeta de observación preventiva</li> </ul>                       |                               |
| <ul> <li>Registro Visitas Gerenciales</li> </ul>                            |                               |
| <ul> <li>Reporte satelital</li> </ul>                                       |                               |
| <ul> <li>Nomina del personal afectado mensual</li> </ul>                    |                               |
| <ul> <li>Nomina de vehículos afectados mensual</li> </ul>                   |                               |
| <ul> <li>Registro del cumplimiento del programa de mantenimiento</li> </ul> | ento preventivo               |

### **Mis empleados**

En esta opción podremos visualizar información relacionada a los empleados declarados en la plataforma.

| > MIS EMPLEADOS     |
|---------------------|
| Reporte General     |
| Estado de Empleados |

### Reporte general

Muestra un listado de los empleados registrados en el sistema.

|                                                                                                    | > MIS EMPLEADOS > Reporte General      |
|----------------------------------------------------------------------------------------------------|----------------------------------------|
| ♀ A continuación se detallan los empleados que están                                                                                                    | registrados actualmente en el sistema. |
| Empleados de Alta                                                                                                    |                                        |
| <ul> <li>Empleado 20</li> <li>Cuil: 434564564564</li> <li>Habilitado como conductor: "NO"</li> <li>Condición de contratación: "En relación de dependencia"</li> </ul> |                                        |
| <ul> <li>Empleado 30</li> <li>Cuil: 3424555322</li> <li>Habilitado como conductor: "NO"</li> <li>Condición de contratación: "En relación de dependencia"</li> </ul>   |                                        |
| <ul> <li>Juan Ignacio 1</li> <li>Cuil: 16546546</li> <li>Habilitado como conductor: "NO"</li> <li>Condición de contratación: "En relación de dependencia"</li> </ul>  |                                        |
| <ul> <li>NACHO</li> <li>Cuil: 42917438</li> <li>Habilitado como conductor: "NO"</li> <li>Condición de contratación: "En relación de dependencia"</li> </ul>           |                                        |

### Estado de empleados

Se podrá conocer el estado satisfactorio/no satisfactorio de los empleados – Se podrá (para los empleados satisfactorios) imprimir las credenciales de acceso con vigencia de habilitación en caso de que la empresa habilite esta opción. El informe es exportable a Excel.

|        |                   |                 | > MIS              | EMPLEADOS | > Estado de          | Empleados           |
|--------|-------------------|-----------------|--------------------|-----------|----------------------|---------------------|
| Estad  | lo de Emplead     | 05              |                    |           |                      | ) 🛛 🕲               |
| Buscar | empleado/s:       | UIL             | NOMBRE             | <u>Q</u>  |                      |                     |
| Tod    | los 🔵 Satisfacto  | rios 🛛 No Satis | factorios          |           |                      |                     |
| 🔵 Mar  | rcar Todos 🛛 💿 De | smarcar Todos   | Invertir Selección |           |                      |                     |
|        | CUIL              | NOMBRE          |                    | APERTURA  | VIG.<br>HABILITACIÓN | ESTADO              |
|        | 434564564564      | Empleado 20     |                    | -         | 20-04-2020           | SATISFACTORIO       |
|        | 3424555322        | Empleado 30     |                    | -         | 20-04-2020           | SATISFACTORIO       |
|        | 16546546          | Juan Ignacio 1  |                    | -         | -                    | NO<br>SATISFACTORIO |
|        | 42917439          | NACHO           |                    | -         | -                    | NO<br>SATISFACTORIO |
|        | 42917438          | NACHO           |                    | -         | -                    | NO<br>SATISFACTORIO |

Para generar credencial debe tildarse individual (o grupal) el/los casillero/s, y luego oprimir el botón (generar credenciales" (Solo para empleados en Estado Satisfactorio)

| CREDENCIAL DE ACCESO             |                         |                                                                                                    |                             |  |
|----------------------------------|-------------------------|----------------------------------------------------------------------------------------------------|-----------------------------|--|
| Exactian. Consulti               | ng (36382199)           | Importante                                                                                                    |                             |  |
| NOMBRE Y APELLIDO<br>Empleado 20 | VIGENCIA:<br>20-04-2020 | NO SE ADMITE LA ENTRADA AL ?REA SIN<br>TARDETA<br>FL TITULAR NO ES DEPENDIENT                                                               | ESTA                        |  |
| CUIL:<br>434564564564            | 00                      | PLUSPETROL Y ESTA TARIETA SE<br>AL S?LO EFECTO DEL CONTROL<br>LEGALIDAD.                                                                    | EMITE<br>DE                 |  |
| CONDUCE: NO                      | ( Č                     |                                                                                                    |                             |  |
| apertura: No corresponde         |                         | Firma del Interesado Firma Res                                                                                                    | p. Empresa                  |  |
|                                  |                         |                                                                                                    |                             |  |
| CREDENCIAL DE ACCESO             |                         | Importante                                                                                                    |                             |  |
| Exactian. Consulti               | ng (36382199)           |                                                                                                    |                             |  |
| NOMBRE Y APELLIDO<br>Empleado 30 | VIGENCIA:<br>20-04-2020 | NO SE ADMITE LA ENTRADA AL ?REA SIN<br>TARIETA<br>EL TITULAR NO ES DEPENDIENT<br>PLUSPETROL Y ESTA TARJETA SE<br>AL S2LO EFECTO DEL CONTROL | ESTA<br>E DE<br>EMITE<br>DE |  |
| cuil:<br>3424555322              | 66                      | LEGALIDAD.                                                                                                    |                             |  |
| CONDUCE: NO                      |                         | Firma del interesado Firma Res                                                                                                    | p. Empresa                  |  |
| apertura: No corresponde         |                         |                                                                                                    |                             |  |

Las credenciales de empleados mostraran la siguiente información:

• Contratista

- Nombre y apellido
- Numero de CUIL
- Vigencia de la credencial
- Detalle si conduce o no
- Fotografía

## Mis vehículos

En esta opción podremos visualizar información relacionada a los vehículos declarados en la plataforma.

| MIS VEHÍCULOS       |  |
|---------------------|--|
| Reporte General     |  |
| Estado de Vehículos |  |

### Reporte general

Muestra un listado de los vehículos registrados en el sistema.

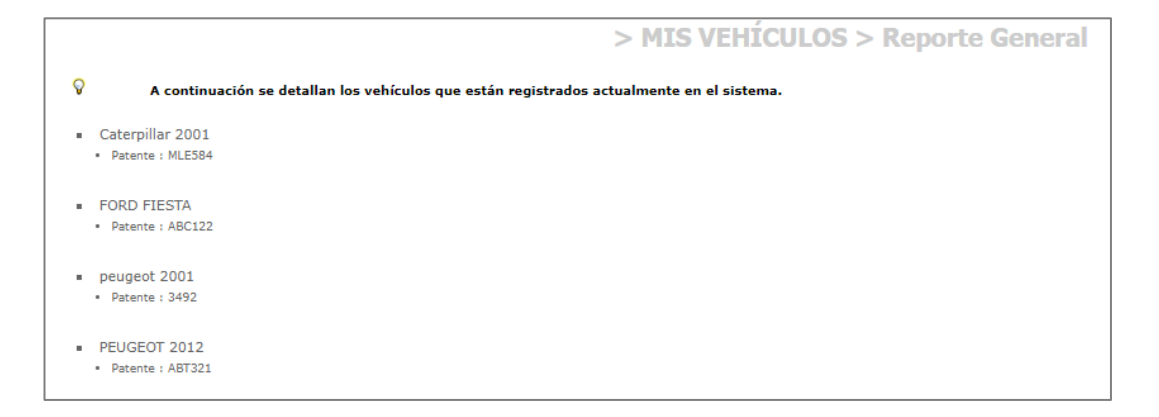

#### Estado de vehículos

Se podrá conocer el estado satisfactorio/no satisfactorio de los vehículos – Se podrá (para los vehículos satisfactorios) imprimir las credenciales de acceso con vigencia de habilitación. El informe es exportable a Excel.

|                      |                                                | > MIS VEH                                                                       | ÍCULOS > Estado | de Vehículos         | a la Fech     |
|----------------------|------------------------------------------------|---------------------------------------------------------------------------------|-----------------|----------------------|---------------|
| stad                 | lo de Vehícu                                   | ulos a la Fecha                                                                 |                 |                      |               |
| Buscar<br>Toc<br>Mai | r vehículo/s:<br>dos 💿 Satisfa<br>rcar Todos 🔵 | PATENTE MARCA Y<br>ctorios O No Satisfactorios<br>Desmarcar Todos O Invertir Se |                 |                      |               |
|                      | PATENTE                                        | MARCA Y MODELO                                                                  | APERTURA        | VIG.<br>HABILITACIÓN | ESTADO        |
| •                    | MLE584                                         | Caterpillar 2001                                                                | -               | 14-04-2021           | SATISFACTORIO |
|                      |                                                |                                                                                 |                 |                      |               |
| •                    | ABC122                                         | FORD FIESTA                                                                     | -               | 14-04-2021           | SATISFACTORIO |

Para generar credencial debe tildarse individual (o grupal) el/los casillero/s, y luego oprimir el botón (generar credenciales" (Solo para vehículos en Estado Satisfactorio)

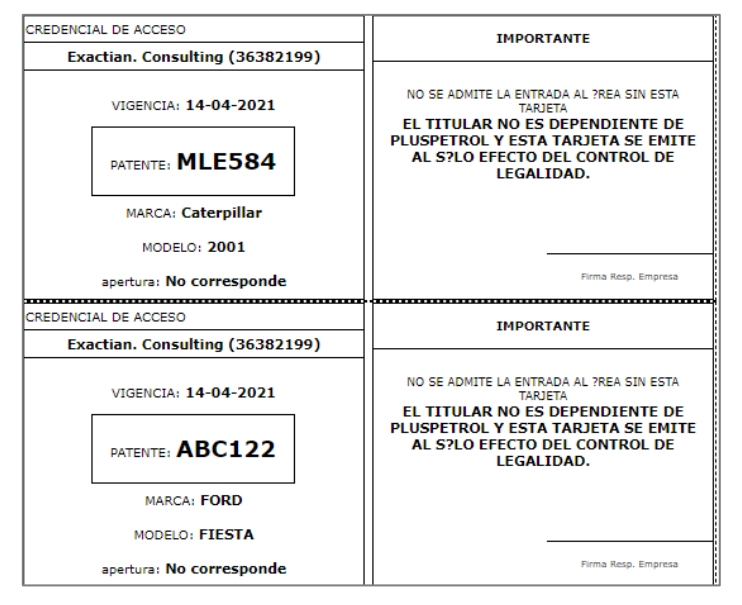

Las credenciales de vehículos mostraran la siguiente información:

- Contratista
- Vigencia de la credencial
- Patente
- Marca
- Modelo

### Mis subcontratistas

Si el contratista tuviera asociado subcontratistas podría visualizarlos por el siguiente menú:

| > | MIS SUBCONTRATISTAS  |   |
|---|----------------------|---|
|   | Ficha General        |   |
|   | Detalle General      |   |
|   | Detalle por Contrato |   |
|   |                      | 1 |

### Ficha general

Muestra los datos cargados en el alta del/los subcontratista/s asignado/s al contratista principal.

|                          |                       | > MIS SUBCONTRATISTAS > Ficha General |
|--------------------------|-----------------------|---------------------------------------|
| Subcontratista: PLUSF    | PETROL V              |                                       |
| Razón Social:            | PLUSPETROL            |                                       |
| ID:                      | 3011118899            |                                       |
| Dirección:               |                       |                                       |
| Teléfono:                |                       |                                       |
| Mail:                    |                       |                                       |
| Tel. p/Emergencias:      |                       |                                       |
| Rubro:<br>Observaciones: | General - Compañia    |                                       |
| Datos de Contacto        |                       | N                                     |
| Nombre y Apellido:       | Juan Merhez           | S.                                    |
| Puesto/Cargo:            |                       |                                       |
| Teléfono:                |                       |                                       |
| Mail:                    | dmuro@exactian.com.ar |                                       |
| info@mail:               | Servicio desactivado  |                                       |
| Ingeniero de Segurida    | ad e Higiene          |                                       |
| Nombre y Apellido:       |                       |                                       |
| ID:                      |                       |                                       |

### Detalle general

Muestra el detalle general de la documentación solicitada al/los subcontratista/s asignado/s. La información es exportable a Excel

| > MIS SUBCONTRATISTAS >                                                                                                    | Detalle General |
|----------------------------------------------------------------------------------------------------|-----------------|
| 🚭 A: APTO 🚭 NA: NO APTO 😑 AP: APTO PARCIAL                                                                                                    |                 |
| ⊗ Colapsar 🛛 🛛 Descolapsar                                                                                                    |                 |
| 🗧 3011118899 - Pluspetrol                                                                                                    |                 |
| <ul> <li>Constancia de Inscripción ante AFIP [No Presentado]</li> <li>Póliza responsabilidad civil [No Presentado]</li> <li>Comprobante de pago poliza resp civil [No Presentado]</li> <li>Formulario 931 AFIP - ddjj y acuse [20-03-2020]</li> <li>Formulario 931 AFIP - pago y planes de pago [20-03-2020]</li> <li>Cuota sindical [20-03-2020]</li> </ul> |                 |
| Correspondiente a "apertura": La Calera<br>Documento prueba por apertura de rubro [No Presentado]                                                                                                    |                 |
| 🗧 13213465434 - Empleado A                                                                                                    |                 |
| <ul> <li>Póliza o certificado de accidentes personales [17-02-2020]</li> <li>Comprobante de pago póliza accidentes personales [17-01-2021]</li> <li>Pago monotributo/autónomo [20-02-2020]</li> <li>Apto Salud Ocupacional (ASO) [17-01-2021]</li> </ul>                                                                                                    |                 |
| Correspondiente al Clasificación de empleados Cond. Cargas Generales (E1)<br>Constancia entrega de ropa de trabajo y elementos de proteccion personal - Res. SRT 299/11 [17-0                                                                                                    | 1-2021]         |
| 27-23654987-4 - Federico Rasso                                                                                                    |                 |

#### Detalle por contrato

Muestra el detalle general de la documentación por contrato propio solicitado a/los subcontratista/s asignado/s al mismo

|       | > MIS SUBCONTRATISTAS > Detalle                                                                                                    | General      |
|-------|----------------------------------------------------------------------------------------------------|--------------|
|       | = APTO                                                                                                    |              |
| PLUSP | ETROL - (3011118899)                                                                                                    |              |
| 008   | 89 - Prueba                                                                                                    |              |
|       | Autorización de uso de la fuente y tabla de curva de decaimiento de la fuente. Dosimetría mensual del personal (Gam<br>Datos estadísticos mensuales []<br>Nomina de vehículos afectados mensual []<br>Plan EHS específico del contrato<br>Programa de seguridad Resolución SRT 51/97<br>Registro de Capacitaciones - Inducciones []<br>Registro del cumplimiento del programa de mantenimiento preventivo []<br>Registro Visitas Gerenciales []<br>Reporte satelital [] | magrafía) [] |
|       | Simulacros []<br>Tarieta de observación preventiva []                                                                                                    | à            |
|       | El subcontratista no cuenta con documentación correspondiente a empleados.                                                                                                    | nu           |
|       | El subcontratista no cuenta con documentación correspondiente a vehículos asignados.                                                                                                    |              |

### **Mis contratos**

Si el contratista tuviera contratos vigentes los visualizaría por el siguiente menú:

| > MIS CONTRATOS     |
|---------------------|
| Estado General      |
| Estado de Empleados |
| Estado de Vehículos |

### Estado general

A través de este reporte, el contratista podrá conocer el estado de cada uno de sus contratos y el detalle del estado de cada uno de los recursos y documentos asociados al mismo.

| Estado General                                                                                                    | de Contratos                                                                                                    |                                                  | EXPORTAR                                                        |  |  |  |  |
|----------------------------------------------------------------------------------------------------|----------------------------------------------------------------------------------------------------|--------------------------------------------------|-----------------------------------------------------------------|--|--|--|--|
| Listado general de todos mis contratos vigentes con su respectivo detalle al 23-01-2020.                                                                                               |                                                                                                    |                                                  |                                                                 |  |  |  |  |
| Apto 😑 Apto Paro                                                                                                    | sial 🔴 No Apto                                                                                                    |                                                  |                                                                 |  |  |  |  |
| Contrato: 4654616 - contrato prueba                                                                                                    |                                                                                                    |                                                  |                                                                 |  |  |  |  |
| Contrato: 234567 - Trabajo altura - Espacio confinado                                                                                                    |                                                                                                    |                                                  |                                                                 |  |  |  |  |
| > Contratista - Anto                                                                                                    |                                                                                                    |                                                  |                                                                 |  |  |  |  |
| <ul> <li>Contratista - Apto</li> <li>Código +</li> </ul>                                                                                                    | Documento ¢                                                                                                    | Vig. Desde                                       | Vig. Hasta                                                      |  |  |  |  |
| <ul> <li>Contratista - Apto</li> <li>Código +</li> <li>C-C0-02D</li> </ul>                                                                                                    | Documento •<br>Plan EHS específico del contrato                                                                                                    | Vig. Desde<br>26-12-2019                         | Vig. Hasta<br>26-12-2020                                        |  |  |  |  |
| <ul> <li>Contratista - Apto</li> <li>Código •</li> <li>C-C0-02D</li> <li>C-C0-03D</li> </ul>                                                                                           | Documento <ul> <li>Plan EHS específico del contrato</li> </ul> <ul> <li>Programa de seguridad Resolución SRT 51/97</li> <li>Vinto de la contrato de la contrato de la</li></ul> | Vig. Desde<br>26-12-2019<br>26-12-2019           | Vig. Hasta<br>26-12-2020<br>26-12-2020                          |  |  |  |  |
| <ul> <li>Contratista - Apto</li> <li>Código •</li> <li>C-C0-02D</li> <li>C-C0-03D</li> <li>C-C0-04D</li> </ul>                                                                         | Documento     •       Plan EHS específico del contrato     •       Programa de seguridad Resolución SRT 51/97     •       Datos estadísticos mensuales     •                                                                                                    | Vig. Desde<br>26-12-2019<br>26-12-2019           | Vig. Hasta<br>26-12-2020<br>26-12-2020                          |  |  |  |  |
| <ul> <li>Contratista - Apto</li> <li>Código •</li> <li>C-CO-02D</li> <li>C-CO-03D</li> <li>C-CO-04D</li> <li>C-CO-05D</li> </ul>                                                       | Documento       •         Plan EHS específico del contrato       •         Programa de seguridad Resolución SRT 51/97       •         Datos estadísticos mensuales       •         Registro de Capacitaciones - Inducciones       •                                                                                                    | Vig. Desde<br>26-12-2019<br>26-12-2019<br>-      | Vig. Hasta<br>26-12-2020<br>26-12-2020<br>-                     |  |  |  |  |
| <ul> <li>Contratista - Apto</li> <li>Código •</li> <li>C-CO-02D</li> <li>C-CO-03D</li> <li>C-CO-04D</li> <li>C-CO-05D</li> <li>C-CO-05D</li> <li>C-CO-06D</li> </ul>                   | Documento       •         Plan EHS específico del contrato       •         Programa de seguridad Resolución SRT 51/97       •         Datos estadísticos mensuales       •         Registro de Capacitaciones - Inducciones       •         Tarjeta de observación preventiva       •                                                                                                    | Vig. Desde<br>26-12-2019<br>26-12-2019<br>-<br>- | Vig. Hasta<br>26-12-2020<br>26-12-2020<br>-<br>-                |  |  |  |  |
| <ul> <li>Contratista - Apto</li> <li>Código •</li> <li>C-CO-02D</li> <li>C-CO-03D</li> <li>C-CO-04D</li> <li>C-CO-05D</li> <li>C-CO-05D</li> <li>C-CO-06D</li> <li>C-CO-07D</li> </ul> | Documento       •         Plan EHS específico del contrato       •         Programa de seguridad Resolución SRT 51/97       •         Datos estadísticos mensuales       •         Registro de Capacitaciones - Inducciones       •         Tarjeta de observación preventiva       •         Registro Visitas Gerenciales       •                                                                                                    | Vig. Desde<br>26-12-2019<br>26-12-2019           | Vig. Hasta<br>26-12-2020<br>26-12-2020<br>-<br>-<br>-<br>-<br>- |  |  |  |  |

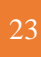

Clickeando en el icono de información se podrán conocer los siguientes datos del contrato:

| Información del contrato: |              |  |  |  |  |  |
|---------------------------|--------------|--|--|--|--|--|
| 🏟 00889 - Prueba          |              |  |  |  |  |  |
| Creado el                 | 07-11-2019   |  |  |  |  |  |
| Vig. Desde                | 07-11-2019   |  |  |  |  |  |
| Vig. Hasta 07-11-202      |              |  |  |  |  |  |
| Observaciones             |              |  |  |  |  |  |
| -                         | -            |  |  |  |  |  |
| Tipo de contra            | ato          |  |  |  |  |  |
| 01 Operación y Ma         | intenimiento |  |  |  |  |  |

Clickeando en el icono de descolapsar/colapsar se podrá acceder al detalle de los recursos y documentos del contrato, con su correspondientes estados y vigencias.

Además, el reporte podrá exportarse a Excel.

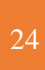

### Estado de empleados

El reporte muestra el estado de los empleados en relación con los contratos en los cuales se encuentren asignados.

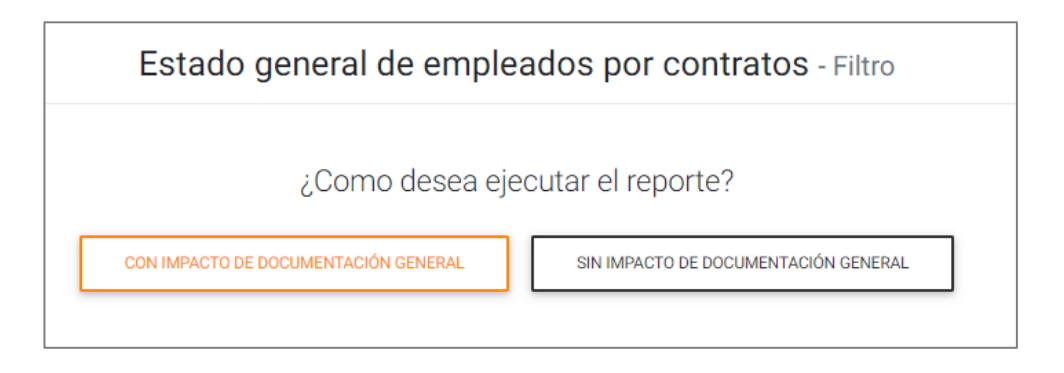

Hay dos opciones para ejecutarlo:

• **Con impacto de documentación general**: Si se selecciona esta opción entonces el reporte mostrará el estado del empleado compuesto por el estado de la documentación general y de contrato del Contratista y del Empleado.

| Lui Estado general de empleados por contratos |                                                |            |            |                  |  |
|-----------------------------------------------|------------------------------------------------|------------|------------|------------------|--|
| Contrato: 4654616 - contrat                   | o prueba - Operación y Mantenimiento           |            |            |                  |  |
| Cuil                                          | <ul> <li>Clasificación de empleados</li> </ul> | Vig. Desde | Vig. Hasta | Estado 💠         |  |
| 20-23671327-0 Diego Muro                      | Cond. Liviano - Oper. Izaje                    | 23-01-2020 | 20-01-2020 | SATISFACTORIO    |  |
| 27-36382199-0 PRUEBA 1002                     | Cond. Vehículo Pesados (C )                    |            |            | NO SATISFACTORIO |  |
| 🗇 Contrato: 234567 - Trabajo                  | altura - Espacio confinado - Operación y Mante | enimiento  |            |                  |  |
| Cuil                                          | Clasificación de empleados                     | Vig. Desde | Vig. Hasta | Estado 🗘         |  |
| 20-23671327-0 Diego Muro                      | Cond. Liviano - Oper. Izaje                    | 23-01-2020 | 20-01-2020 | SATISFACTORIO    |  |

Seleccionando esta opción se obtiene la siguiente información:

- Número y nombre de contrato
- CUIL/ ID de los empleados asociados al contrato
- Nombre y apellido de los empleados asociados al contrato
- Clasificación de empleados
- Estado del empleado y, en caso de estar satisfactorio, vigencia hasta la cual se encontrará con ese estado.
- Además, al clickear sobre cada uno de los estados se podrá conocer el detalle de la documentación.

• Sin impacto de documentación general: El estado del empleado se basa en el estado de los documentos de contrato propios del recurso. No impactan documentos del contratista ni documentos generales del empleado.

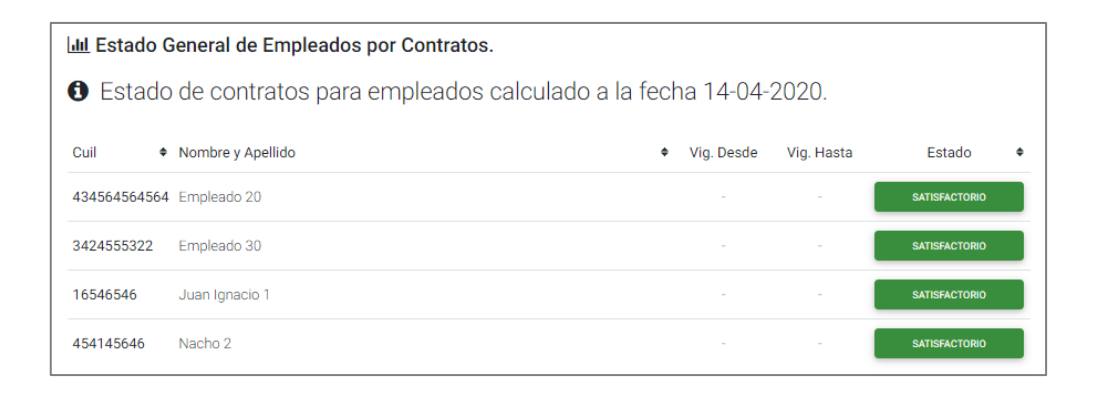

En caso de que se elija esta opción, se visualizará el detalle de los empleados asociados a contratos y su estado, el cual solo está compuesto por los documentos de contrato del recurso.

### Estado de vehículos

El reporte muestra el estado de los vehículos en relación con los contratos en los cuales se encuentren asignados.

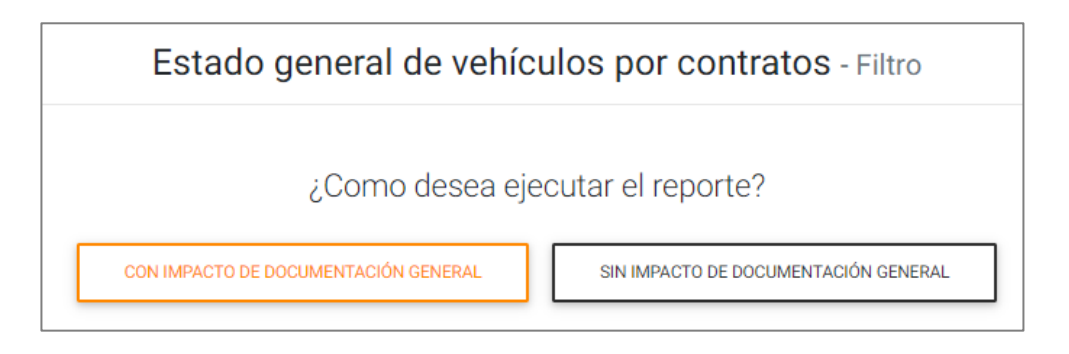

Hay dos opciones para ejecutarlo:

• **Con impacto de documentación general**: Si se selecciona esta opción entonces el reporte mostrará el estado del vehículo compuesto por el estado de la documentación general y de contrato del Contratista y del vehículo.

| ill Estau                                                                                       | o general de vehículos por co      | ontratos                              |          |            |            | EXPORTA       | R |
|-------------------------------------------------------------------------------------------------|------------------------------------|---------------------------------------|----------|------------|------------|---------------|---|
| • Estado de vehículos por contratos con impacto de documentación general a la fecha 23-01-2020. |                                    |                                       |          |            |            |               |   |
| ⊙∎ Cont                                                                                         | rato: 4654616 - contrato prue      | eba - Operación y Mantenimiento       |          |            |            |               |   |
| Patente                                                                                         | <ul> <li>Marca y Modelo</li> </ul> | Clasificación de Vehículo             | \$       | Vig. Desde | Vig. Hasta | Estado        |   |
| DBN400                                                                                          | Renault 2009                       | Livianos                              |          | 23-01-2020 | 20-01-2020 | SATISFACTORIO |   |
| ର୍କ Cont                                                                                        | rato: 234567 - Trabajo altura      | - Espacio confinado - Operación y Mar | ntenimie | ento       |            |               |   |
| 0 000                                                                                           |                                    |                                       |          |            |            |               |   |
| Patente                                                                                         | Marca y Modelo                     | Clasificación de Vehículo             | \$       | Vig. Desde | Vig. Hasta | Estado        |   |

Seleccionando esta opción se obtiene la siguiente información:

- Número y nombre de contrato
- Patente de los vehículos asociados al contrato
- Marca y modelo de los vehículos asociados al contrato
- Clasificación de vehículos
- Estado del vehículo y, en caso de estar satisfactorio, vigencia hasta la cual se encontrará con ese estado.
- Además, al clickear sobre cada uno de los estados se podrá conocer el detalle de la documentación.

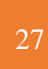

• Sin impacto de documentación general: El estado del vehículo se basa en el estado de los documentos de contrato propios del recurso. No impactan documentos del contratista ni documentos generales del vehículo

| III Estado General de Vehículos por Contratos. |                                                                     |   |            |            |               |  |  |
|------------------------------------------------|---------------------------------------------------------------------|---|------------|------------|---------------|--|--|
| <li>Estad</li>                                 | Estado de contratos para vehículos calculado a la fecha 14-04-2020. |   |            |            |               |  |  |
| Patente 🕈                                      | Marca y Modelo                                                      | ٠ | Vig. Desde | Vig. Hasta | Estado 🔶      |  |  |
| MLE584                                         | Caterpillar 2001                                                    |   | -          | -          | SATISFACTORIO |  |  |
| ABC122                                         | FORD FIESTA                                                         |   |            |            | SATISFACTORIO |  |  |
| QWE159                                         | Peugeot 2009                                                        |   | -          | -          | SATISFACTORIO |  |  |

En caso de que se elija esta opción, se visualizará el detalle de los vehículos asociados a contratos y su estado, el cual solo está compuesto por los documentos de contrato del recurso.